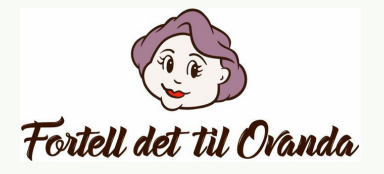

## Slik sjekker du hva som er offentlig på profilen din

- 1.Gå inn på profilen din.
- 2.Klikk på symbolet som ser ut som **et øye** litt til høyre på skjermen.
- 3. Profilen din vises nå som «offentlig». Det får du bekreftet øverst til venstre.
- 4. Nå kan du skrolle nedover og se hvordan profilen din ser ut for folk som ikke er vennene dine.
- 5. Avslutt visningen ved å klikke på **Avslutt Vis** oppe til høyre.

## Slik endrer du personverninnstillingene

- 1.Trykk på den lille **trekanten** helt øverst til høyre. Da kommer du til kontoen din.
- 2. Velg Innstillinger og personvern og deretter Innstillinger.
- 3. Klikk på **Personvern** i kolonnen til venstre. Her får du en oversikt over hvem som ser hva.
- 4. Gjør de nødvendige endringene.

Livet er den låta som spilles nå. Vil du danse eller bare lytte?